# **TUTORIAL REALVIZ STISTCHER 4**

Petit tutorial pour les amis de HFR afin de réaliser un panorama rectiligne simple de 4 photos.

#### Etape 1 :

Charger les images

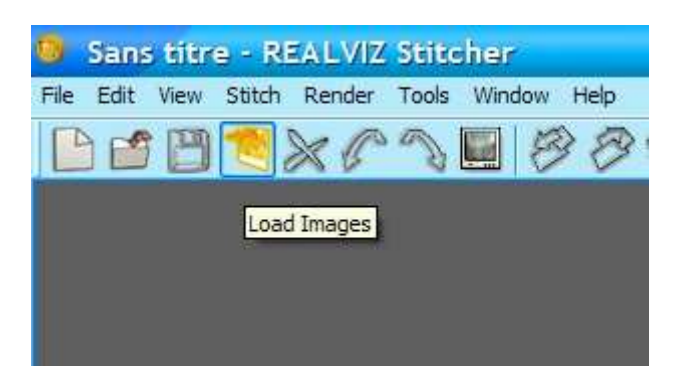

#### Etape 2 :

Disposer la première image du futur panorama

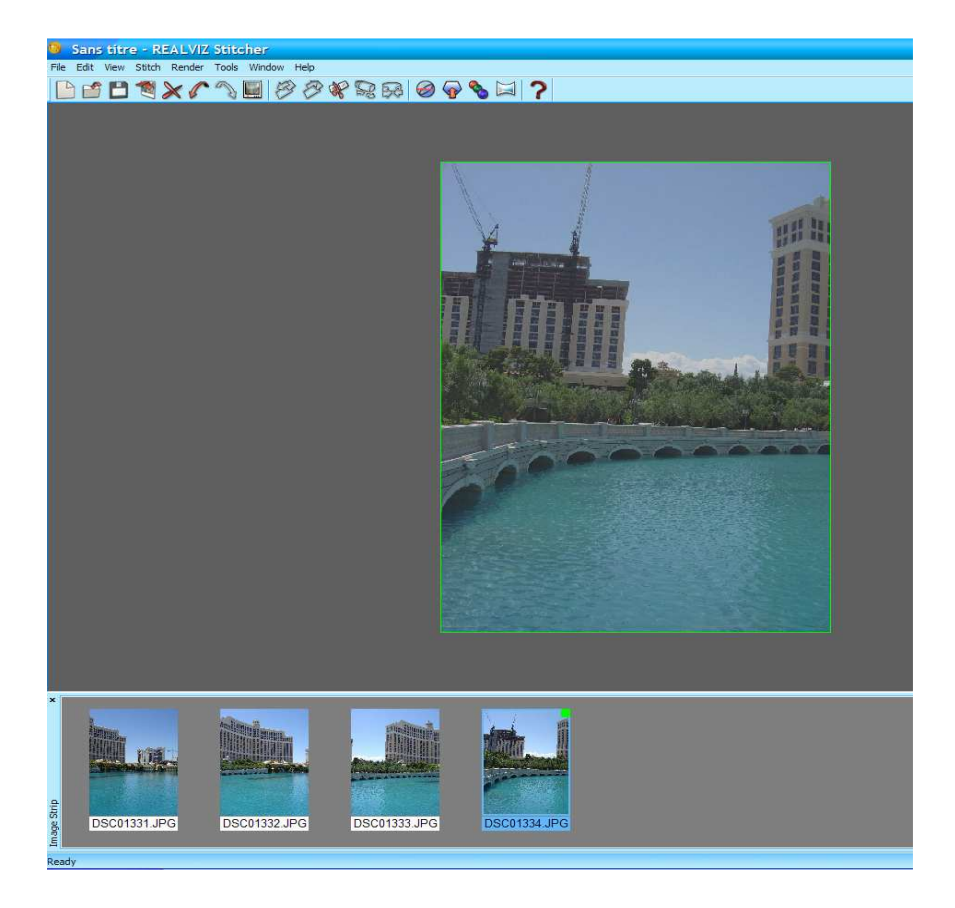

# Etape 3 :

Positionner la seconde photo du pano, puis aller dans Tools - High Distortion - Calibrate

Cela permet en toute logique au logiciel de corriger les défauts de prise de vue.

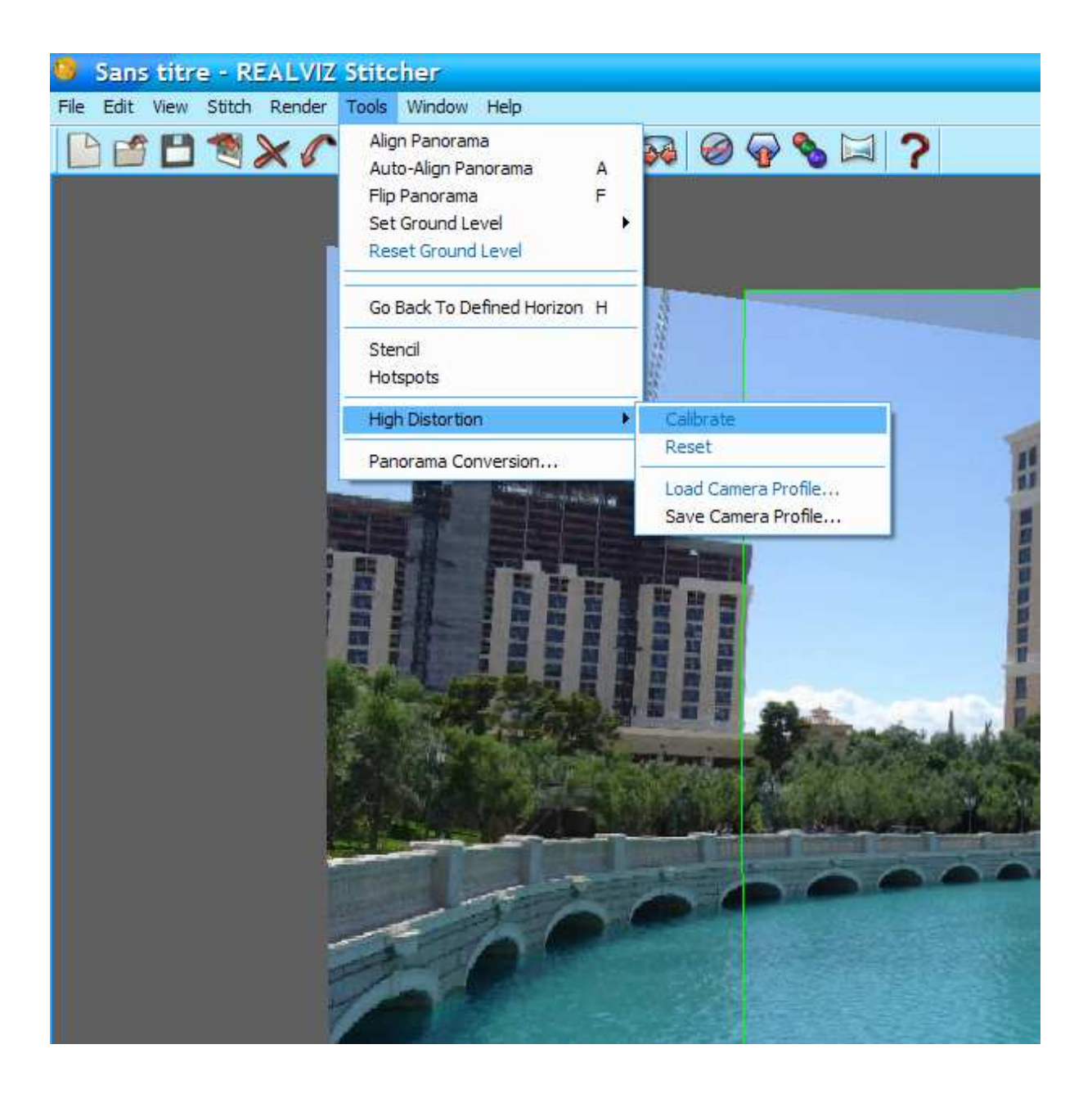

# Etape 4 :

Positionner la troisième photo du pano et faire Stitch

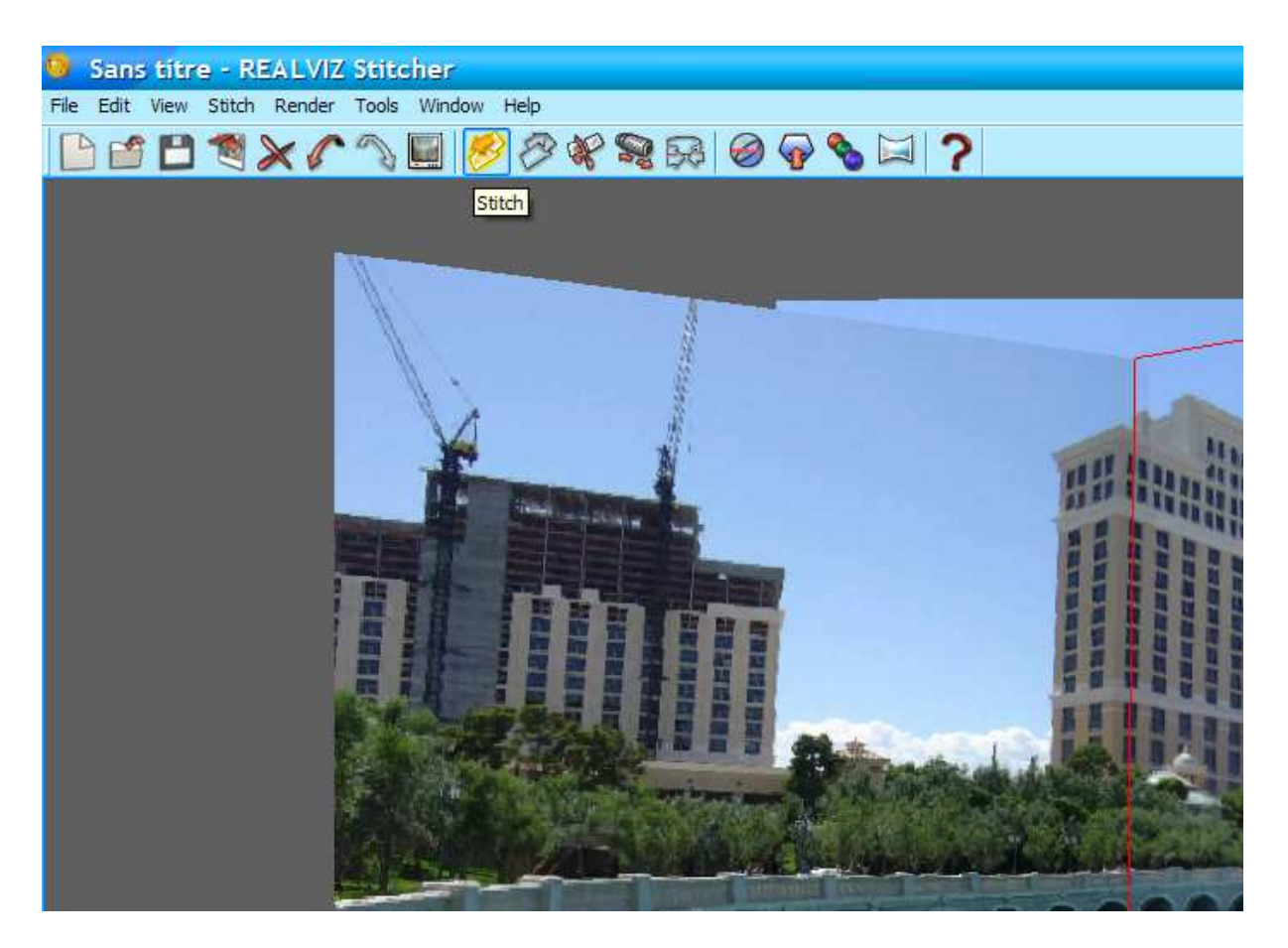

Un message va apparaître demandant d'estimer la focale, il faut répondre oui et répéter cette opération de temps en temps.

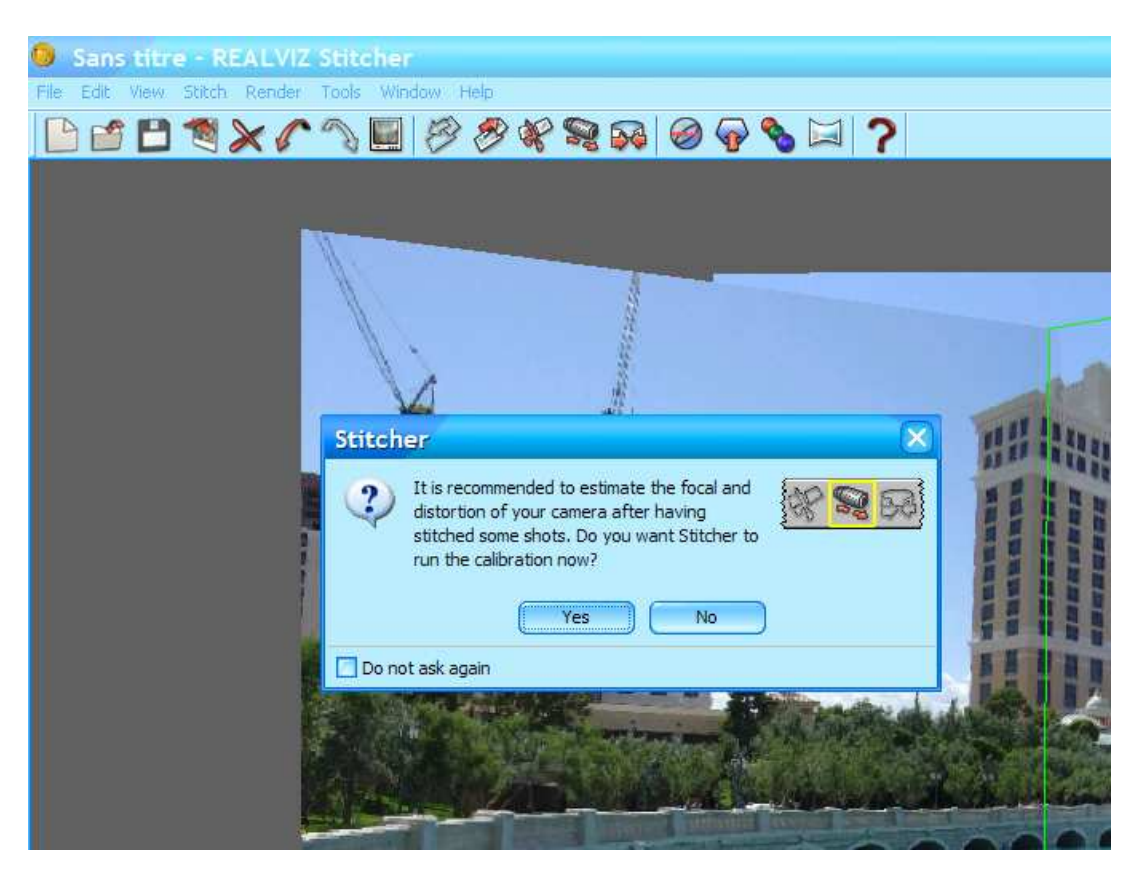

# Etape 5 :

Positionner et stitcher les photos restantes de la même manière que l'étape 4

### Etape 6 :

A l'aide de la touche alt+bouton de la souris, positionner le panorama dans la fenêtre central afin que l'ensemble des images stitchées apparaissent. La molette de la souris permet de réduire la taille du panorama.

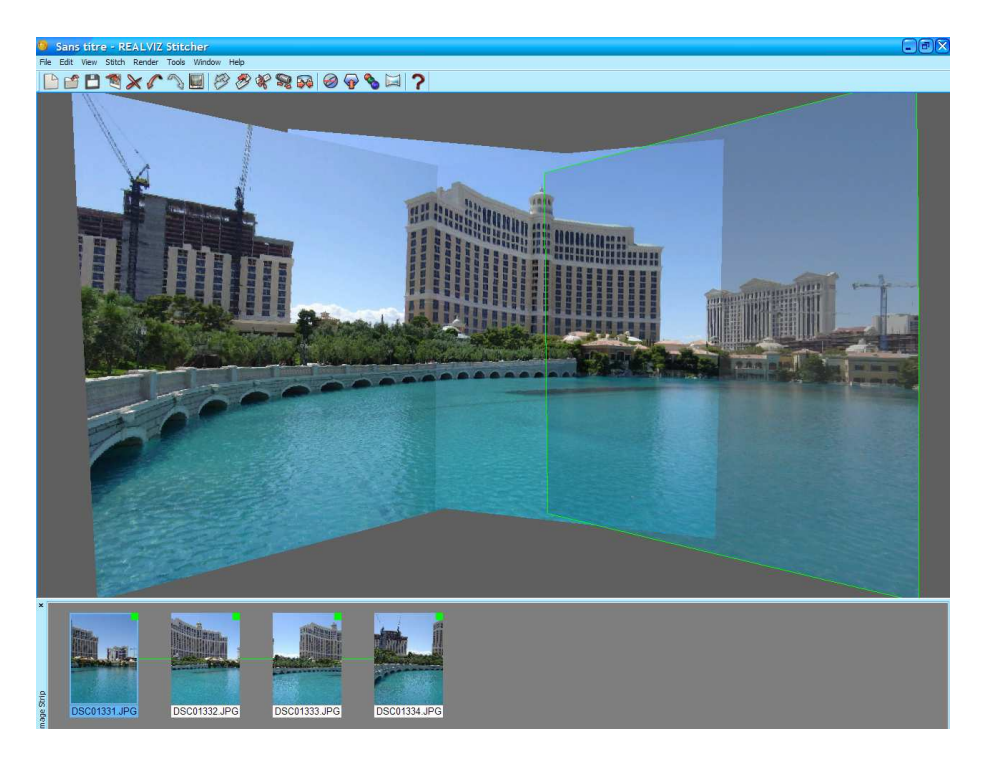

# Etape 7 :

Aller dans Render – Equalize all images.

Cela devrait équilibrer les différences entre les photos (contraste, expo ...)

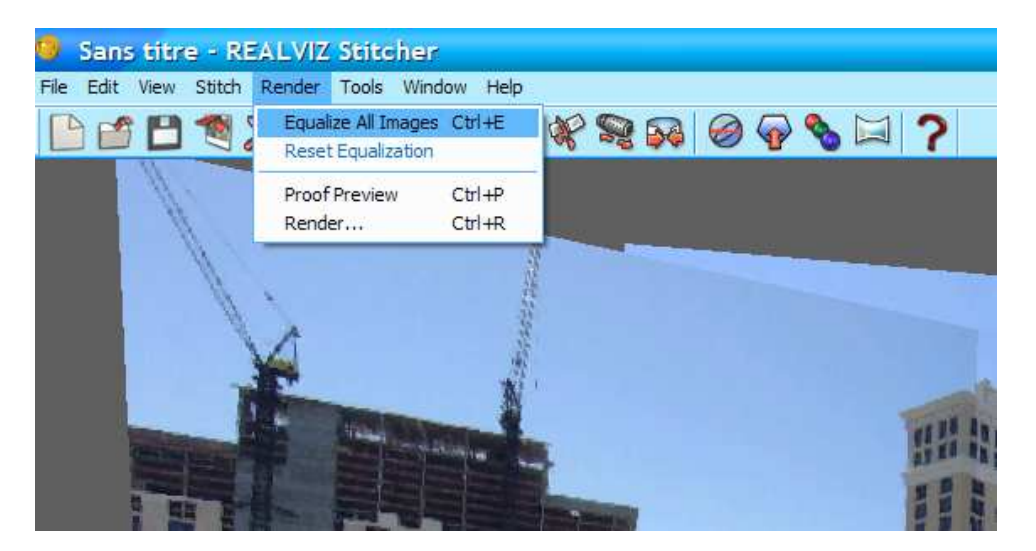

#### Etape 8 :

Aller dans Render and Export

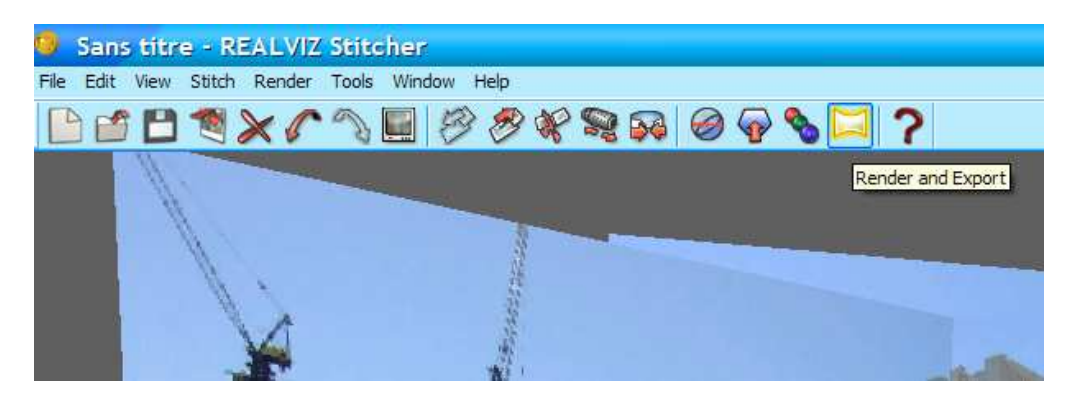

#### Etape 9 :

Type : Choix du type de panorama , ici planar Format : Format de sortie, ici et le plus souvent c'est JPG Save Caméra : moi je le décoche Mixing : Méthode 1 (je ne touche pas ce paramètre) Interpolation : Choix du type d'interpolation, moi je prend Mitchell Directory : Répertoire de destination du panorama Filename : Nom qu'on donnera au pano

| Render Setup                       |                                                |  |
|------------------------------------|------------------------------------------------|--|
| Choose all your rendering options. |                                                |  |
| File Render Area                   | ] JPEG Options ]                               |  |
| Export Format                      |                                                |  |
| Type                               | Planar Quality 100 - Smoothing 0 - Progressive |  |
| Format                             | JPG Save Cameras                               |  |
| Image Quality                      |                                                |  |
| Mixing                             | Method 1 💙 ? Sharpen Normal 💙 ?                |  |
| Interpolation                      | Mitchell Setter but slower                     |  |
| Output Destination                 |                                                |  |
| Directory                          | D:\                                            |  |
| Filename                           | Essai Pano 🗹 Add Extension                     |  |
| Sample                             | D: VEssal Pano.jpg                             |  |
| Output Size Properties             |                                                |  |
|                                    | Auto Crop Crop with Render Area                |  |
| Width                              | 100                                            |  |
| Height                             | 54 🕑 🗋 Best Rendering Size                     |  |
|                                    |                                                |  |
| Render                             | Preview Load Set Close Cancel                  |  |

#### Etape 10 :

Passer sur l'ongle Render Aréa

Sélectionner avec la souris, la zone que l'on voudra afficher pour notre panorama

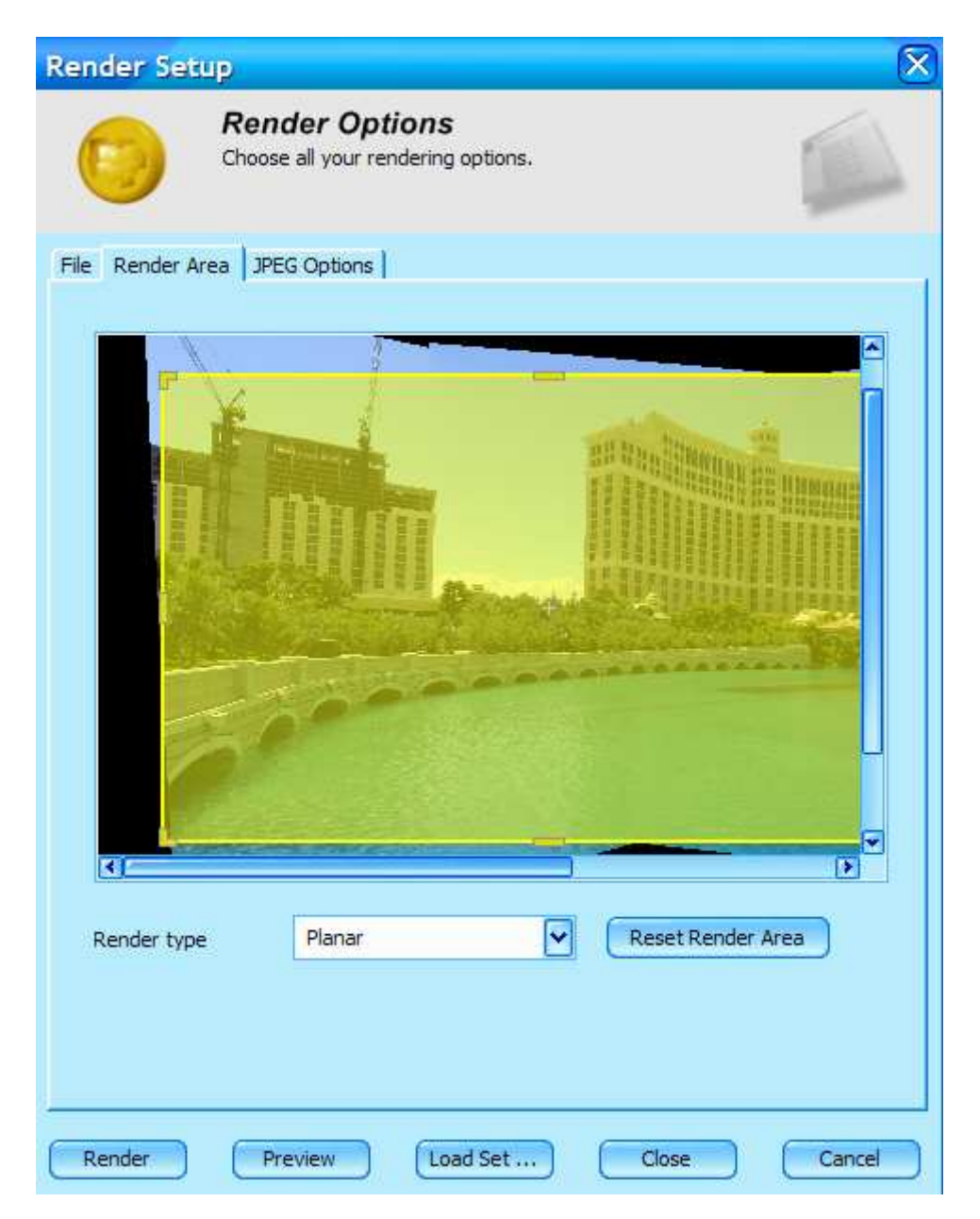

# Etape 11 :

Retour sur l'onglet File

Cocher Best rendering size ou rentrer les valeurs pour la taille de sortie du panorama

Faire Render et voila c'est terminé , le panorama est créer.

| Render Setup                       |                                                |  |
|------------------------------------|------------------------------------------------|--|
| Choose all your rendering options. |                                                |  |
| File Render Area                   | JPEG Options                                   |  |
| Export Format                      |                                                |  |
| Туре                               | Planar Quality 100 - Smoothing 0 - Progressive |  |
| Format                             | JPG Save Cameras                               |  |
| Image Quality                      |                                                |  |
| Mixing                             | Method 1 🕑 ? Sharpen Normal 🕑 ?                |  |
| Interpolation                      | Mitchell Setter but slower                     |  |
| Output Destination                 |                                                |  |
| Directory                          | D:\                                            |  |
| Filename                           | Essai Pano                                     |  |
| Sample                             | D:\Essal Pano.jpg                              |  |
| Output Size Properties             |                                                |  |
|                                    | Auto Crop Crop with Render Area                |  |
| Width                              | 3691                                           |  |
| Height                             | 1575 💽 🗹 Best Rendering Size                   |  |
|                                    |                                                |  |
| Render                             | Preview Load Set Close Cancel                  |  |